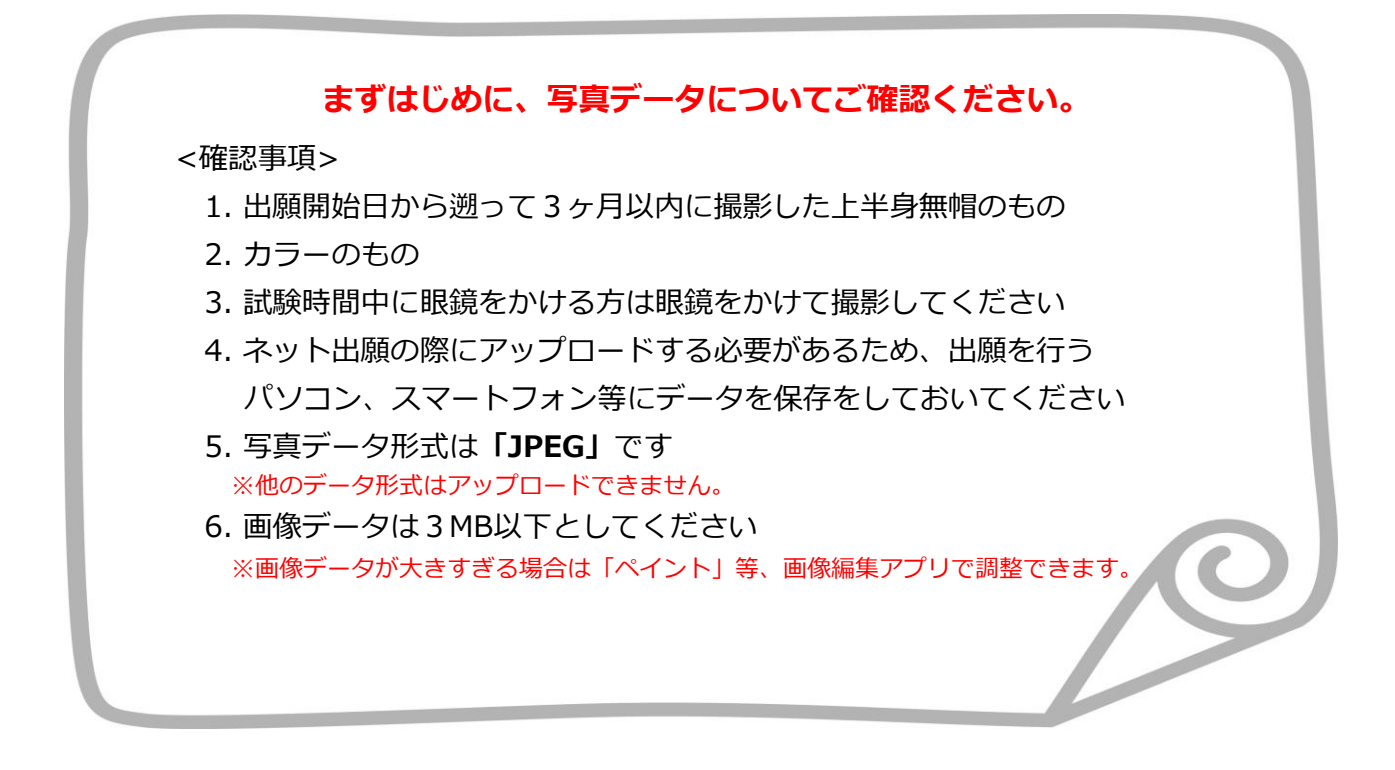

○写真は出願サイト上で既定のサイズに編集(拡大・縮小・回転・切り抜き)できますが、 上部の余白が多すぎる写真など、一部、的確な調整ができないものがあります。

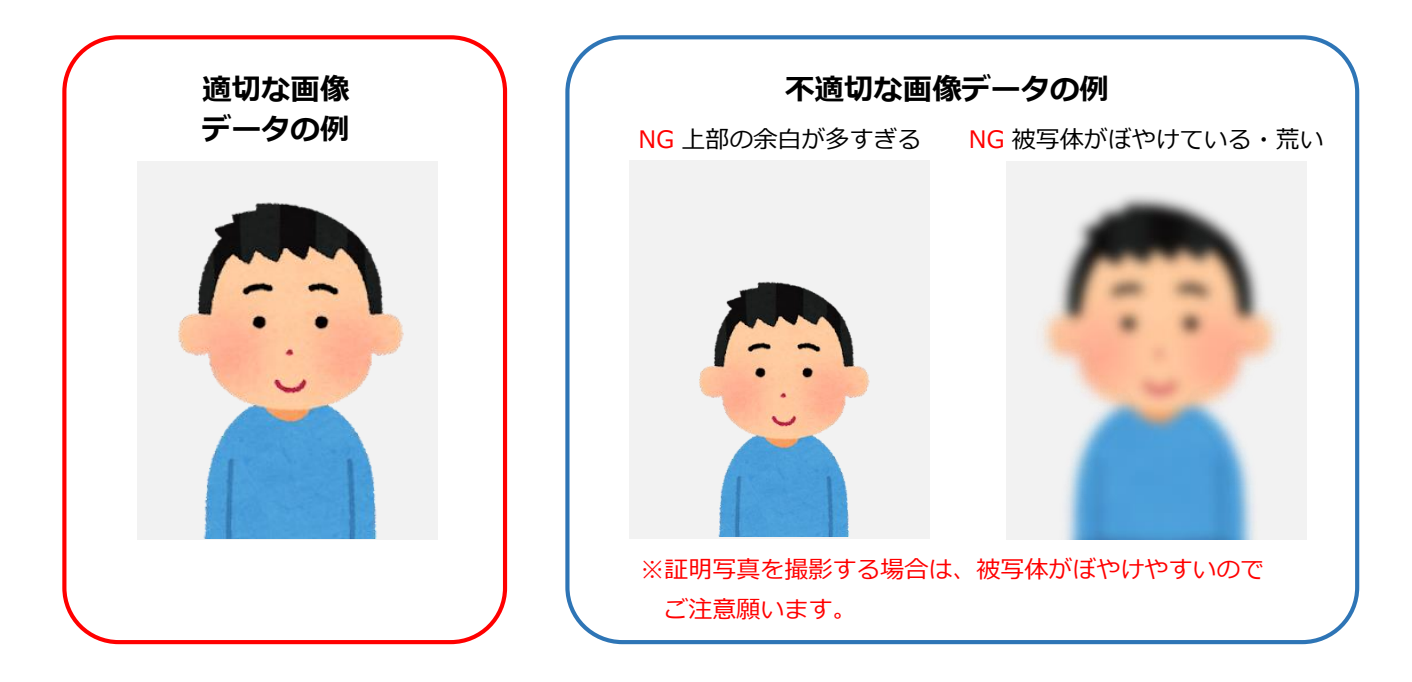

〇不適切と判断した場合は再度アップロードしていただくことがあります。

## <u>出願写真アップロード手順</u>

- ①インターネット出願で必要項目を入力し、志願者情報の入力まで進みます。
- ② 「**画像をアップロードする」**をクリックし、写真アップロード画面に進んでください。

| メールアドレス(再入力) 🜌 | sample ④ kip.co.jp <b>受信確認メール送信</b> ・・・・・・・・・・・・・・・・・・・・・・・・・・・・・ |
|----------------|-------------------------------------------------------------------|
| 写真アップロード       |                                                                   |
| 証明写真           | No Image       画像をアップロードする       画像をアップロードするにはポップアップを打印する必要があります。 |
| 志願者連絡先住所(必須)   |                                                                   |
| 郵便番号 必須        | 600 - 8216 ##                                                     |

③「ファイルを選択」をクリックし、アップロードする写真を選択してください。

| 写真アップロ | <b>大計</b> 京都電子計算大学                                       |
|--------|----------------------------------------------------------|
|        | 写真アップロード                                                 |
|        | この画面では画像の編集と登録を行えます。<br>写真を選択し、適宜編集を行った後登録ボタンをクリックしてください |
| 証明写真   | 画像の編集・登録をおこなってください                                       |
|        | ファイルを選択 選択されていません                                        |
|        |                                                          |
| 志願者連絡: |                                                          |
| 郵便番号 🚺 | □ 取消★ 確定 ▲                                               |
| 都道府県 🚺 |                                                          |
| 市区町村 🙋 | 下記項目を必ずチェックしてください。                                       |
| 町域名、番地 | <u>豊</u> 録                                               |
| マンション名 | 閉じる                                                      |
| 白空雨睡来具 | · · · · · · · · · · · · · · · · · · ·                    |

④写真の位置や大きさを枠内に的確なサイズに収まるように適宜編集を行ってください。

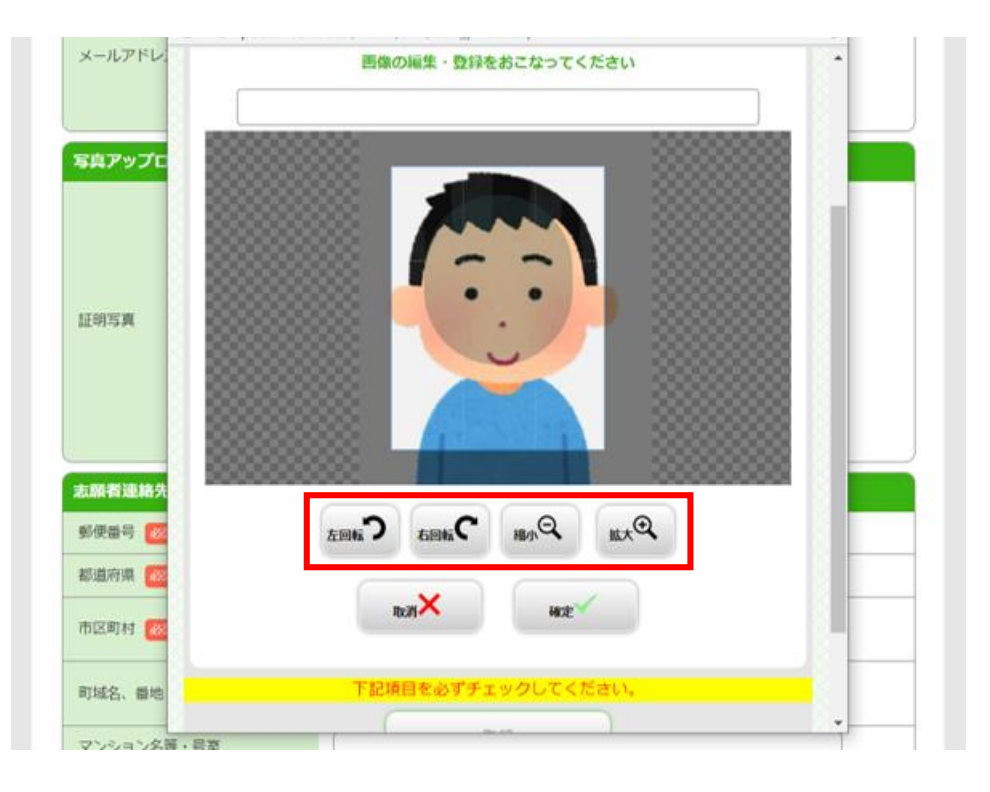

## ⑤<mark>画像サイズが整えられたら</mark>「確定」をクリックしてください。

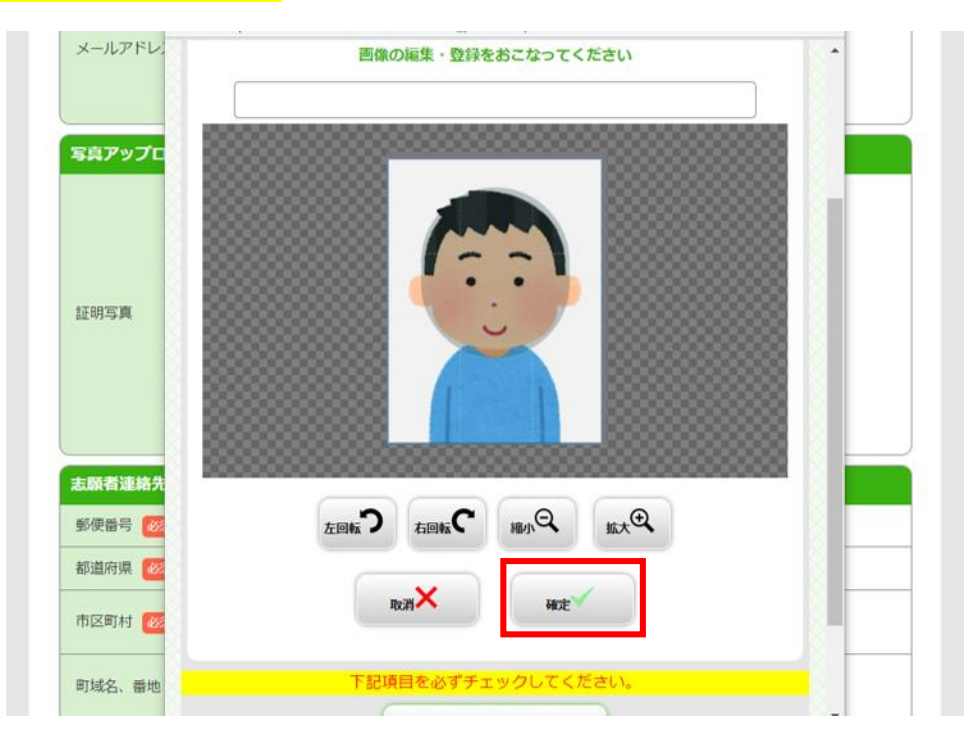

## ⑥出願登録後は変更ができません。

適切な画像が表示されているか確認し「登録」をクリックしてください。

| メールアドレ.<br>写真アップロ |     |
|-------------------|-----|
| 証明写真              |     |
| 志願者連絡先            |     |
|                   |     |
| 郵便番号 🚾            |     |
| 都道府県 📈            |     |
| 市区町村              | 東豆  |
|                   | 間にろ |

⑦写真のアップロードが完了しました。

| メールアドレス(再入力) 🚧 | sample ④ kip.co.jp   受信確認メール送信 (受信確認メール送信ボタンについて)   受信確認メール送信ボタンだ甲下していただくと   入力したメールアドレスにデストメールが送信されます。 |
|----------------|----------------------------------------------------------------------------------------------------|
| 写真アップロード       |                                                                                                    |
| 証明写真           | 「「「「」」」では「「」」」では「「」」では「」」では「「」」では「」」では                                                                  |
| 志願者連絡先住所(必須)   |                                                                                                    |
| 郵便番号 必須        | 600 - 8216 検索                                                                                           |
| 都道府県 1200      | 京都府                                                                                                    |